## ブラウザのアドオンを無効化する方法

Internet Explorer 10 での手順です。

(1) Internet Explorer のメニューで[ツール]⇒[アドオンの管理]を選択

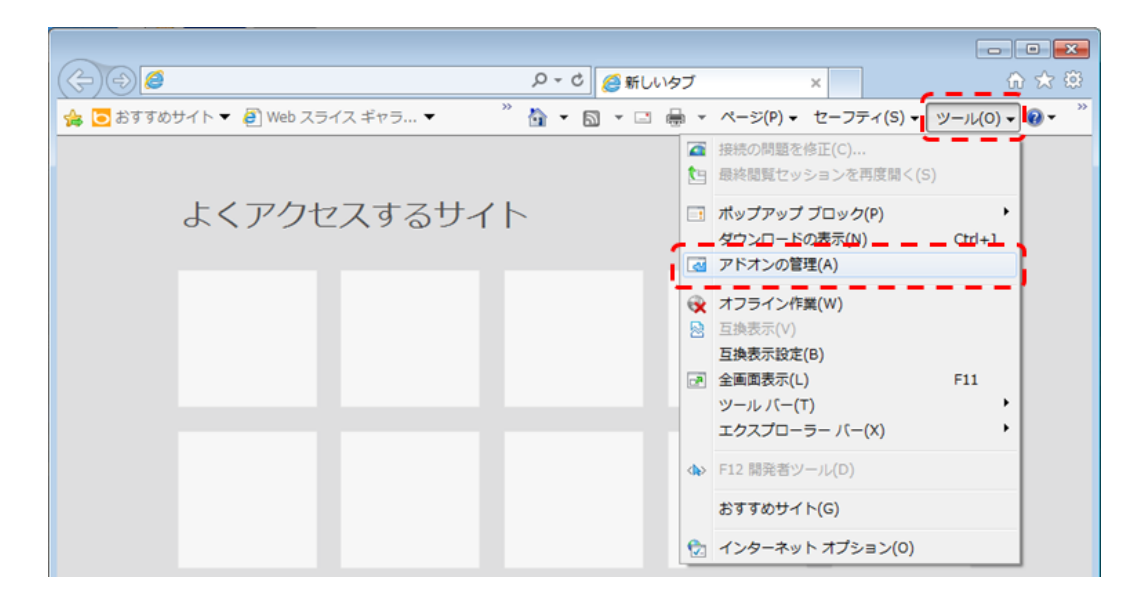

(2) アドオンの管理画面で[現在読み込まれているアドオン]⇒[すべてのアドオン]を選択

| 図アクセラレータ(A)<br>③追跡防止(K)<br>③追跡防止(K)<br>③ 追跡防止(K)<br>③ えへいの修正(C)<br>表示:<br>・<br>現在読み込まれているアドオン<br>明ロージョントロール | アドオンの種類<br>豪 ツール バーと拡張機能(T)                             | 名前<br>Microsoft Corporation<br>Groove Folder Synchronizati<br>Groove CES Browser Helper | 発行元<br>Microsoft Corporation                 | 状態       | 読み込み             | ナビグ    |
|----------------------------------------------------------------------------------------------------|---------------------------------------------------------|-----------------------------------------------------------------------------------------|----------------------------------------------|----------|------------------|--------|
|                                                                                                    | <ul> <li>■ アクセラレータ(A)</li> <li>● 追跡防止(K)</li> </ul>     | Office Document Cache Han<br>Oracle America, Inc.                                       | Microsoft Corporation                        | 有効       | 0.12 秒           | 0.00 ₹ |
| 「<br>すべてのアドオン<br>現在読み込まれているアドオン<br>行可なしに実行<br>ダウンロード済みコントロール                                                | ♥ スペルの修正(C)<br>表示:<br>現在読み込まれているアドオン →                  | Java(tm) Plug-In 2 SSV Hel<br>Java(tm) Plug-In SSV Helper                               | Oracle America, Inc.<br>Oracle America, Inc. | 有効<br>有効 | 0.35 秒<br>0.10 秒 |        |
| /                                                                                                    | すべてのアドオン<br>見在読み込まれているアドオン<br>作可なしに実行<br>ダウンロード済みコントロール |                                                                                         | 尺します。                                        |          |                  |        |

(3) 表示されている全てのアドオンを選択し、[すべて無効]をクリック

| アドオンの管理                  |                                                   |               |          | ×        |
|--------------------------|---------------------------------------------------|---------------|----------|----------|
| Internet Explorer アドオンの表 | 示と管理                                              |               |          |          |
|                          |                                                   |               |          |          |
| アドオンの種類                  | 名前                                                | 状態            | 読み込み     | ナビゲ- ^   |
| 🚳 ツール バーと拡張機能(T)         | ficrosoft Corporation                             | frit est      |          |          |
|                          | Groove Folder Synchronizati Microsoft Corporation | 無効            |          |          |
| ■ アクセラレータ(A)             | Office Document Cache Han Microsoft Corporation   |               | 0.12 秒   | 0.00 彩 目 |
| ◎追跡防止(K)                 | SharePoint OpenDocuments Microsoft Corporation    | 有効            |          | _        |
| ♣ スペルの修正(C)              | Windows Media Player Microsoft Corporation        | 有効            |          |          |
| 表示:                      | XML DOM Document Microsoft Corporation            | 有効            |          |          |
| すべてのアドオン 🔻               |                                                   |               |          |          |
| 複数のアドオンが選択さ              |                                                   | た畑レナ          | から       |          |
| 上のリストで複数のアドオンが選択る        |                                                   | 2 JT C/A      |          |          |
|                          | [A]キーを押すと全てのアドオンる                                 | を選択て          | きます。     |          |
|                          |                                                   |               |          | _        |
|                          |                                                   |               |          |          |
|                          |                                                   |               |          |          |
|                          |                                                   | <u>ৰু</u> শবে | 有効(E) すべ | て無効(B)   |
| 追加のツール バーと拡張機能を検索        | :(F)                                              |               |          | BU Z(1)  |
| ツール バーと拡張機能の詳細(N)        |                                                   |               |          | MUବ(L)   |

- (4) アドオンの管理画面で[閉じる]をクリック
- (5) 当ウェブサイトで、再度ログインをお試しください
- (6)ご希望のお手続きを完了
- (7)(1)から(2)の手順を繰り返し、アドオンの管理画面でアドオンを有効化

## ◇ご注意ください

アドオンを無効化すると、ブラウザやセキュリティソフト等の一部機能が使えなくなることがあります。このため無効化したアドオンは、手続完了後に有効化するようお願いします。